# Infonetica Ethics RM

User Guide for PGR and Staff Applicants

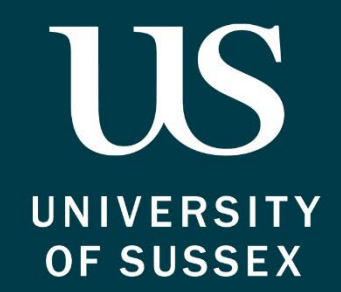

# Contents

| Accessing Ethics RM                                                                                                    |
|----------------------------------------------------------------------------------------------------|
| The 'Work Area'2                                                                                                    |
| Creating Your Application                                                                                                    |
| Create Project                                                                                                    |
| Section 1 – START HERE                                                                                                    |
| Guidance4                                                                                                    |
| Screening Tool6                                                                                                    |
| Section 2 – Applicant Details6                                                                                                    |
| Completing Further Pages6                                                                                                    |
| Completing Your Application8                                                                                                    |
| For PGRs Only 8                                                                                                    |
| Torr only many                                                                                                    |
| Viewing Reviewer Comments                                                                                                    |
| Viewing Reviewer Comments                                                                                                    |
| Viewing Reviewer Comments                                                                                                    |
| Viewing Reviewer Comments                                                                                                    |
| Viewing Reviewer Comments                                                                                                    |
| Viewing Reviewer Comments       9         Respond to Comments and Update Your Answers       10         Creating an Amendment to a Previously Approved Application       11         Unlock for Amendments       11         Update Your Application To Show It Has Amendments       11         Sign Your Application After Making Amendments       12                                                                                                    |
| Viewing Reviewer Comments       9         Respond to Comments and Update Your Answers       10         Creating an Amendment to a Previously Approved Application       11         Unlock for Amendments       11         Update Your Application To Show It Has Amendments       11         Sign Your Application After Making Amendments       12         Useful Information       12                                                                                                |
| Viewing Reviewer Comments       9         Respond to Comments and Update Your Answers       10         Creating an Amendment to a Previously Approved Application       11         Unlock for Amendments       11         Update Your Application To Show It Has Amendments       11         Sign Your Application After Making Amendments       12         Useful Information       12         Zooming Out on Browser       12                                                        |
| Viewing Reviewer Comments       9         Respond to Comments and Update Your Answers       10         Creating an Amendment to a Previously Approved Application       11         Unlock for Amendments       11         Update Your Application To Show It Has Amendments       11         Sign Your Application After Making Amendments       12         Useful Information       12         Zooming Out on Browser       12         Ticking Amendments Box for Amendments       12 |

# Accessing Ethics RM

You can access Infonetica Ethics RM at Sussex here: <u>https://apply.ethics.sussex.ac.uk/</u>

When you try to access the site, you will be diverted to the Okta login page for Sussex as part of Single Sign On (SSO). You will then need to log in to the site using your Sussex username and password.

You can also access Ethics RM from the <u>Sussex Okta landing page</u>, and clicking on 'Infonetica Ethics Apply'

| Rese                 | arch Ethics    | Applicat | tions Work Are             | a        | Contacts      | Help                 | ) <del>*</del>                                       | Be           | eta Test Mode           |     | 3                   | Oscar | Barker-Phelps 🔻    |      |
|----------------------|----------------|----------|----------------------------|----------|---------------|----------------------|------------------------------------------------------|--------------|-------------------------|-----|---------------------|-------|--------------------|------|
| Create Folder        | Delete Folder  | Notif    | ications<br>7              | Sigr     | natures       | C                    | Transfers                                            |              | Sh                      | are | d<br>2              |       |                    |      |
| Create Project       | Delete Project |          |                            |          |               |                      |                                                      |              |                         |     |                     |       |                    |      |
| P                    | <b>+</b>       | Proj     | ects                       |          |               |                      |                                                      |              |                         |     |                     |       |                    |      |
| Duplicate<br>Project | Move Project   | Search   | Projects                   |          |               |                      |                                                      |              |                         |     |                     |       |                    |      |
| Transfer             |                |          | Project Title              | ¢        | Project<br>ID | •                    | Owner                                                | ÷            | Date<br>Created         | \$  | Date<br>Modified    | ¢     | Transfer<br>Status | ÷    |
|                      |                | >        | Test Project<br>Reassign 2 |          | 176           |                      | . System Admin                                       |              | 22/04/2025<br>13:32     |     | 22/04/2025<br>13:33 |       |                    |      |
|                      |                |          |                            |          | 73            |                      |                                                      |              | 27/02/2025<br>10:23     |     | 27/02/2025<br>10:46 |       |                    |      |
|                      |                |          |                            |          | 49            |                      |                                                      |              | 30/01/2025<br>14:23     |     |                     |       |                    |      |
|                      |                |          | OBP test                   |          | 10            |                      | . Oscar Barker-<br>Phelps                            |              | 22/10/2024<br>16:02     |     | 30/01/2025<br>14:20 |       |                    |      |
|                      |                | Showing  | ; 1 to 4 of 4 entries      |          |               |                      |                                                      |              |                         |     |                     | Ρ     | revious 1          | Next |
|                      |                |          | Ten                        | ms and C | © Infonet     | tica Lti<br>Controlk | d 2025 Version 2.13<br>er Privacy Policy   Data Proc | 3.10<br>cess | )<br>Ior Privacy Policy |     |                     |       |                    |      |

## The 'Work Area'

This is the main screen where you can administer your applications.

In your 'Work Area' you can see various actions on the left hand side, progress indicators near the top, and a list of projects you're working on in the middle of the page.

Action buttons on the left hand side allow you to create and delete projects and folders, duplicate projects and transfer ownership to another person.

The 'Projects' heading lists all of the projects you have created or have been shared with you.

"Tiles" in the middle of the page allow you to view various items such as:

- 'Signatures' allows you to view any signature requests e.g. if you are a supervisor and a student needs your signature for their application.
- 'Transfer' shows any forms that have been transferred to you by another applicant.
- 'Shared' lists applications that have been shared with you, and the level of access granted when the application was shared.
- 'Notifications' show historic actions relevant to you.

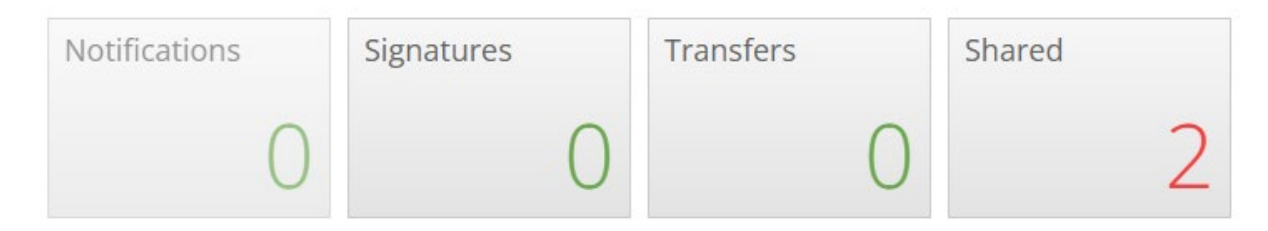

Note: To exit a Tile, click the 'Work Area' link in the top bar of the page, and this will return you to your main home page.

## **Creating Your Application**

#### **Create Project**

To start your application press the 'Create Project' button on the left hand side of your Work Area.

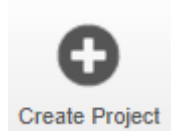

Fill out details and press the 'Create' button.

| Create Project                      |   | $\times$     |
|-------------------------------------|---|--------------|
| Project Title* (Max 200 characters) |   |              |
| Please enter a title                |   |              |
| Form*                               |   |              |
| Please select                       | ~ |              |
| Site*                               |   |              |
| Please select 👻                     |   |              |
|                                     |   |              |
|                                     | C | Create Close |

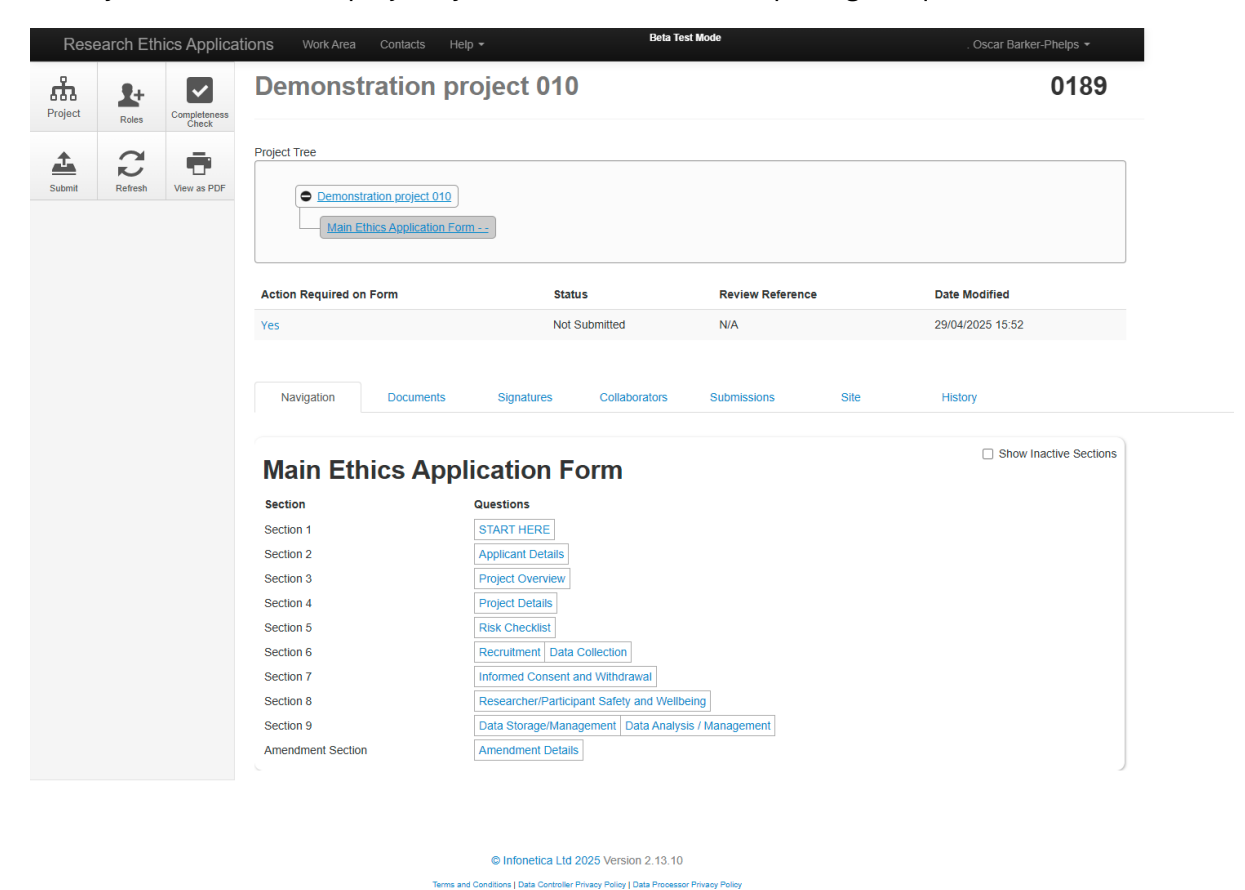

Once you have created a project, you will be able start completing the questions in the form.

## Section 1 – START HERE

#### Guidance

Start your application at Section 1 by clicking 'START HERE'.

The first section of the form provides guidance on the different buttons and functions in the application.

| Rese                  | earch Eth | ics Applica          | tions Work A                                    | rea Contacts Help + Beta Test Mode . Oscar Barker-Phelps +                                                                                                    |
|-----------------------|-----------|----------------------|-------------------------------------------------|----------------------------------------------------------------------------------------------------|
| Previous              | )<br>Next | <b>1</b><br>Navigate | Main I                                          | Ethics Application Form                                                                                                    |
| View as PDF           | Documents | Signatures           | Guidance                                        |                                                                                                    |
| Save                  | Roles     | Collaborators        | Before you<br>Note: Below is<br>if special form | start<br>s some helpful guidance completing this form. The form accepts plain text only (no special formatting). You can upload attachments to the form<br>natting is required (e.g. charts, illustrations etc.)                                           |
| Completeness<br>Check |           |                      | Save                                            | Please note that the session will time out after a period of inactivity. It is advised that you regularly Save to ensure no content is lost.                                                                                                    |
|                       |           |                      | <b>1</b><br>Navigate                            | You can use the <b>Previous</b> or <b>Next</b> buttons to move throughout the form, or use the <b>Navigate</b> button to return to the navigation page. Begin from the <b>START HERE</b> button, to ensure the correct questions will appear on your form. |
|                       |           |                      | Roles                                           | To share access to your form, use the roles function, you can also assign roles through <b>Assign Role</b> next to any of the contact boxes on the form. Use the <b>Collaborators</b> button to see their level of access                                  |
|                       |           |                      | Completeness<br>Check                           | Use the <b>Completeness Check</b> to ensure that you have answered all of the relevant questions. Please note you will not be able to submit an incomplete form.                                                                                           |
|                       |           |                      | Signatures                                      | All student projects will require a supervisors signature. You can see a list of signatures here and any pending signature requests. You can <b>Unlock</b> an application once signed, but this will require a new signature to confirm changes.           |
|                       |           |                      | Transfer                                        | You can Transfer your project to another researcher. Please note you will lose access to the project once this is complete.                                                                                                    |
|                       |           |                      | Unlock for<br>Amendment                         | You can <b>Unlock for Amendment</b> on any approved project. Please ensure you change your answer to Question 2. Failure to do so will result in delays.                                                                                                   |

#### Screening Tool

The 'Screening Tool for Researchers' determines which question will show for you in the rest of your application.

| Res                                                        | earch Et           | nics Applic                 | cations Work Area Contacts Help + Beta Test Mode . Oscar Barker-Phelps +                                                                                                    |    |
|------------------------------------------------------------|--------------------|-----------------------------|----------------------------------------------------------------------------------------------------|----|
| Previous                                                   | )<br>Next          | ◀<br>Navigate               | Screening Tool for Researchers                                                                                                    | 9  |
| View as PDF<br>View as PDF<br>Save<br>Save<br>Completeness | Documents<br>Roles | Signatures<br>Sollaborators | 1.0 Does your project involve any of the following?         Research involving human participants.         The collection and/or use of material derived from humans.         Access to, collection or use of personal data or property, including mass data collected online (including from social media platforms).         Access to, collection of or use of non-personal sensitive or confidential data.         Research with the potential to expose any person, whether participating in the research or not, to physical or psychological harm.         Research with the potential to cause a significant negative impact or damage to the environment.         Research involving genetic material and the local or traditional knowledge relating to the genetic material.         Research exploring or involving liegal activities, requiring access to or handling of materials related to illegal activities and/or research that could lead to the disclosure of information that could facilitate illegal activities. | <0 |
|                                                            |                    |                             | Research requiring sponsorship and external approval from the Health Research Authority and/or NHS Research Ethics Committee.     Research involving His Majesty's Prison and Probation Services.     Research requiring external approvals from the Ministry of Defence Research Ethics Committee.     Research involving animals, including both research covered by the Animals (Scientific Procedures) Act 1986 (ASPA) and non ASPA research involving animals and when relevant frameworks exist, to include research involving material derived from live or deceased animals.  Please click the below if none of the above from BOTH checklists apply  None of the above.                                                                                                    |    |
|                                                            |                    |                             | New Application or Amendment 2.0. Initial or Amendment O New application or revision to initial application O Amendment to an already approved application                                                                                                    | 9  |
|                                                            |                    |                             | Please ensure that if your application has been unlocked for an amendment, that this above answer has been changed. This will ensure you are revealing all relevant questions on the form. Failing to do so will cause delays.                                                                                                    |    |
|                                                            |                    |                             | Previous page Next page                                                                                                    |    |

## Section 2 – Applicant Details

Complete the details of the people involved in the project.

If you have a supervisor, ensure you fill in their details at this stage.

### **Completing Further Pages**

Additional questions will appear as you navigate through the form, and many questions within the form are dependent on answers to questions earlier in the form.

Clicking the 👔 icon next to a question will show any specific guidance for that question.

| Resea          | arch Ethic             | s Applications wo                                                       | ork Area Contacts    | Help 🕶       | Beta Test Mode                                                                                                    | . Oscar Barker-Phelps 👻                                                                                                    |                |
|----------------|------------------------|-------------------------------------------------------------------------|----------------------|--------------|----------------------------------------------------------------------------------------------------|----------------------------------------------------------------------------------------------------|----------------|
| Previous       | ()<br>Next             | Main Etl<br>Project Title: 01/07/25 E                                   | hics App<br>Beta     | olicatio     | n Form                                                                                                    | Version: Be                                                                                                    | <b>)</b><br>ta |
| Navigate       | View as PDF            | Project Overvi                                                          | iew                  |              |                                                                                                    | •                                                                                                    |                |
| 0<br>Documents | <b>D</b><br>Signatures | 3.0. Proposed s                                                         | tart date            |              |                                                                                                    | <                                                                                                    | -              |
| Save           | Roles                  | 3.1. Proposed e                                                         | nd date              |              | What type of project ar Research is defined as 'the                                                                                                    | e you undertaking? help                                                                                                    |                |
| Collaborators  | Completeness<br>Check  | 3.2. What type o                                                        | of project are you ι | undertaking? | advancement of knowledge<br>investigation leading to new<br>shared'. It is primarily demo<br>reviewed publications/outp<br>research and knowledge er<br>graduate research (PGR) s<br>overbenge and impact | e, and a process of<br>v insights, effectively<br>onstrated through peer<br>uts, exhibitions, practice,<br>vchange income, post<br>upervision, and knowledge |                |
|                |                        | <ul><li>Researce</li><li>Service</li><li>Audit</li><li>Impact</li></ul> | h<br>Evaluation      |              |                                                                                                    | <u> </u>                                                                                                    |                |

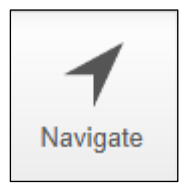

Selecting the 'Navigate' button in the top left hand corner of the page will take you back to the project main page.

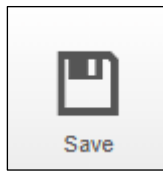

Press the 'Save' button at any point to save your work. After periods of inactivity, you will automatically be signed out and any unsaved work may be lost.

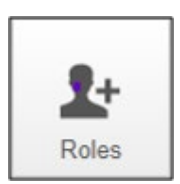

The 'Roles' button allows you to share your application with another person.

For PGRs, if you have a supervisor this is where you share your form with them.

| Share Roles                                                                                          |                                                                |   |            | $\times$ |
|----------------------------------------------------------------------------------------------------|----------------------------------------------------------------|---|------------|----------|
| Sharing a form enables others to view/edit the same form depending on the level of access you give t | hem. Please select the users you wish to share this form with: |   |            |          |
| Collaborator email                                                                                   | Please select                                                  | Ŧ |            |          |
| Note: This form has not yet been shared with anyone                                                  |                                                                |   |            |          |
|                                                                                                    |                                                                |   |            |          |
|                                                                                                    |                                                                |   | Share Role | Close    |

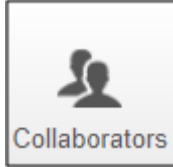

The 'Collaborators' button allows you to see all people who have access to the application such as the people the application has been shared with.

If you have added details of a supervisor they will show here.

| Collaborators                                      |                              |                  | ×     |
|----------------------------------------------------|------------------------------|------------------|-------|
| A list of the current collaborators for this form: |                              |                  |       |
| Name                                               | Access                       | Edit Permissions |       |
| . Oscar Barker-Phelps                              | Project Owner and Form Owner | Edit Permissions |       |
|                                                    |                              |                  |       |
|                                                    |                              |                  | Close |

## **Completing Your Application**

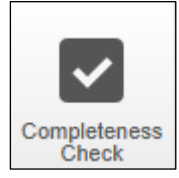

The 'Completeness Check' button shows any areas of the form that need to be completed before your application can be submitted.

Once you have completed all sections of your application you will be able to sign you form.

Once you have signed your form, you application will be automatically submitted for review, unless your form is waiting for a signature e.g. from a supervisor.

| Sign Form                                                      | $\times$ |
|----------------------------------------------------------------|----------|
| Are you sure you wish to sign this form?                       |          |
| Note: This form will be automatically submitted when complete. |          |
|                                                                |          |
| Sign                                                           | Close    |

The process to automatically submit the form for review can take around 10 minutes and you will receive an email confirmation once your application has been fully submitted for review.

### For PGRs Only

For Post-Graduate Researchers, you may need your supervisor to sign off your application.

To do this you need to do the following actions:

- Enter details of your supervisor in the contact box at the beginning of the form in section 2 'Applicant Details'
- Using the 'Roles' button to share your application with your supervisor
- Request sign off from your supervisor using the 'Request Signature' button in the last section of your application 'Declarations and Signatures'.

Once you have done these three actions above and completed all sections of your application, you should sign your application.

Your supervisor will be notified that they need to sign your form, and once they have signed your form it will automatically be submitted for review.

You will receive an email confirming once you application has been submitted for review.

## **Viewing Reviewer Comments**

When your application is reviewed, the reviewer will leave comments for your application. When this is complete, you will receive an email notification to log back in to Ethics RM to view the comments on your application and make any requested changes.

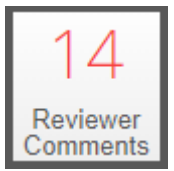

Comments and requested changes can be viewed by selecting the 'Reviewer Comments' button from the left side panel from within the project.

If you have a supervisor, they will be copied into any correspondence.

| Overall Reviewer P                                                                                                    | anel Comments           |                           | ×                   |
|----------------------------------------------------------------------------------------------------|-------------------------|---------------------------|---------------------|
| Title                                                                                                    | Comment                 | Show<br>Date Added        | w Previous Comments |
| Will your project involve the<br>utilisation of non-human genetic<br>resources (including any<br>associated traditional knowledge)<br>sourced from outside the UK? | Is this correct?        | 01/07/2025 at<br>12:23 PM | Latest Submission   |
| Description of project.                                                                                                    | please update           | 01/07/2025 at<br>12:23 PM | Latest Submission   |
| 5.7. The collection of personal,<br>special categories of personal<br>data*                                                                                        | Please update this      | 01/07/2025 at<br>12:23 PM | Latest Submission   |
| Will you require cooperation of a<br>gatekeeper in order to access<br>participants?                                                                                | Good, but please change | 01/07/2025 at<br>13:54 PM | Latest Submission   |
|                                                                                                    |                         |                           | *                   |
|                                                                                                    |                         |                           | Close               |

Selecting 'Reviewer Comments' will open a list of the comments, allowing you to select a comment and navigate directly to the question that requires changing.

| Re                    | search Et                 | thics Applica | ations Work Area Contacts Help -                                                                                                    |
|-----------------------|---------------------------|---------------|----------------------------------------------------------------------------------------------------|
| Previous              | )<br>Next                 | Navigate      | <ul><li>○ Yes</li><li>● No</li></ul>                                                                                                    |
| View as PDF           | Documents                 | Signatures    | 5.6. Research exploring or involving illegal activities, requiring access to or hand facilitate illegal activities.                                                |
| Save                  | Roles                     | Collaborators | <ul><li>○ Yes</li><li>● No</li></ul>                                                                                                    |
| Completeness<br>Check | 4<br>Reviewer<br>Comments |               | 5.7. The collection of personal, special categories of personal data*<br>identifiers relating to racial, or ethnic origin, political opinions, trade union members |
|                       |                           |               | orientation.<br>○ Yes                                                                                                    |
|                       |                           |               | 5.8. Please outline any other ethical issues that you think are relevant to your pro                                                                               |

note that your application on-expert reader.

You can also view reviewer comments by selecting the speech bubble which will appear on questions that the reviewer has left comments against.

## Respond to Comments and Update Your Answers

You can respond to reviewer comments by updating text in the question answer boxes, or by changing your answer in the form. The reviewer will be able to see where you have made changes after you re-submit the form.

Once you have addressed the comments and made any changes to your application you must sign your updated form, which will automatically submit your updated form to be reviewed again.

Your updated application will be reviewed and if the reviewer agrees that all the comments have been sufficiently addressed your application will be approved; or they may request further changes.

You'll receive notification of the outcome of your update application via email.

# Creating an Amendment to a Previously Approved Application

### **Unlock for Amendments**

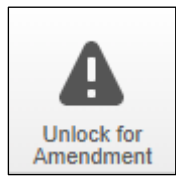

After your application is approved and if you need to make a change to your application, go back in to your application and you will see a button 'Unlock for Amendment'

Clicking this button will then ask for you for confirmation.

If using a laptop or a small screen you may need to <u>zoom out on your browser</u> to see the full confirmation box.

## Update Your Application To Show It Has Amendments

It's very important that when you make amendments you state this on your form by updating question 2.0 'Initial or Amendment' in Section 1. If this is not done your application will incur a delay.

## IMPORTANT: You must update the question 'New Application or Amendment' in Section 1, question 2.0

| External approval screening                                                                                                    |
|----------------------------------------------------------------------------------------------------|
| <ul> <li>Research requiring sponsorship and external approval from the Health Research Authority and/or NHS Research Ethics Committee.</li> <li>Research involving His Majesty's Prison and Probation Services.</li> <li>Research requiring external approvals from the Ministry of Defence Research Ethics Committee.</li> <li>Research involving animals, including both research covered by the Animals (Scientific Procedures) Act 1986 (ASPA) and non ASPA research involving animals.</li> </ul>                           |
| Please click the below if none of the above from BOTH checklists apply                                                                                                    |
| □ None of the above.                                                                                                    |
| New Application or Amendment                                                                                                    |
| <ul> <li>2.0. Initial or Amendment</li> <li>O New application or revision to initial application</li> <li></li></ul>                                                                                                    |
| Amendment Guidance         F-REC's will decide on whether a re-submission constitutes a substantial amendment and requires full ethical review. Pl's should seek guidance from the SREO's or Senior Research Ethics and Integrity Officers if in doubt.         F-REC's must be notified of all changes before they take place, no changes may be implemented without approval.         Note that if you intend to investigate a new research question, this will require a new application submission rather than an amendment. |
| Previous page Next page                                                                                                    |

## Sign Your Application After Making Amendments

Once you have made any amendments to your application, and have updated question 2.0 on section 1 to show you have made amendments, you then need to sign your application.

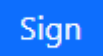

Once you have signed your amended application, it will automatically be submitted for review.

## **Useful Information**

There are some parts of Ethics RM that may require additional consideration when completing.

#### Zooming Out on Browser

If using a laptop such as the standard laptop provided by Sussex or another small screen, when completing various sections of Ethics RM such as when amending your approved application, you may need to zoom out on your web browser to see all available information and buttons.

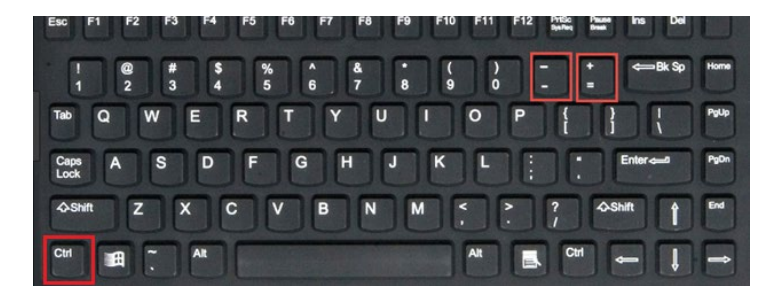

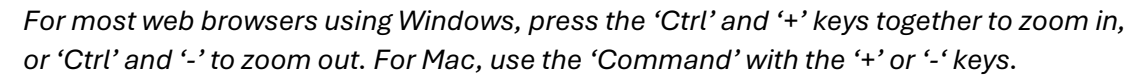

### **Ticking Amendments Box for Amendments**

The process for <u>amending your application after it has been approved</u> requires you to unlock your application and amend your answer to question 2.0 to show you are submitting an amendment.

## Form Updates

On occasion, the Ethics RM form will be updated and if this happens you may see a indication on your application that your form needs updating to the newer version.

| Re                   | Research Ethics Applications Work Area contacts Help - Beta Test Mode |                      |                                                                                                    |                         |  |  |
|----------------------|-----------------------------------------------------------------------|----------------------|----------------------------------------------------------------------------------------------------|-------------------------|--|--|
| Previous             | )<br>Next                                                             | <b>1</b><br>Navigate | Main Ethics Application Form - Professional Services -                                                                                                    | 3<br>Version: LIVE v1.0 |  |  |
| The was PDF          | Documents                                                             | <b>N</b>             | Warning: There is a newer version of this form, Update                                                                                                    |                         |  |  |
|                      | 2+                                                                    | 2                    | Project Quantiany                                                                                                    |                         |  |  |
| Save<br>Completeness | Rues                                                                  | Conaborators         | 3.0. Proposed start date                                                                                                    | <u> </u>                |  |  |
| Check                |                                                                       |                      | 3.1. Proposed end date                                                                                                    | <                       |  |  |
|                      |                                                                       |                      | 3.2. What type of project are you undertaking?                                                                                                    | 0                       |  |  |
|                      |                                                                       |                      | Research         Service Evaluation         Audit         Impact                                                                                                    |                         |  |  |
|                      |                                                                       |                      | 3.6. Is this research project only using secondary data sources, with no primary data collection?<br>This does not apply to datasets collected from social media, which will require full ethical review. | 0                       |  |  |
|                      |                                                                       |                      | ○ Yes<br>○ No                                                                                                    |                         |  |  |

You can then update the form, but any signatures you have already obtained for the form will not longer be valid and will need to be requested again.

| Update Project                                                                                                    | $\times$ |
|----------------------------------------------------------------------------------------------------|----------|
| <b>Note:</b> This will update all the forms within this project.<br>Any electronic signatures on unsubmitted forms will be invalidated – NOTE updating does not invalidate signatures on submitted forms |          |
| Update Description                                                                                                    |          |
|                                                                                                    |          |
| Update                                                                                                    | Close    |